# Záloha privátneho kľúča v systéme Windows 10

Kliknite na tlačidlo Štart a napíšte "certmgr.msc"

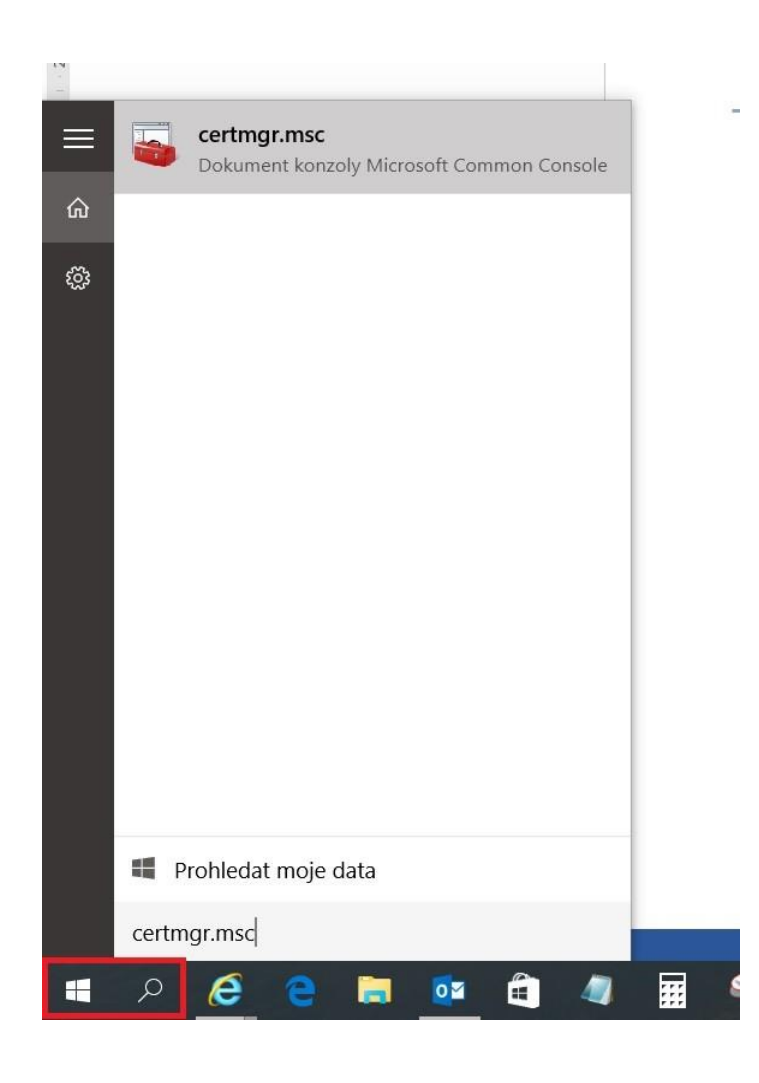

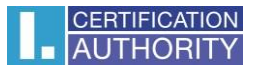

v ľavej časti zvoľte adresár **Požiadavka na zápis certifikátu** a zložku **Certifikáty**, označte privátny kľúč a pravým tlačidlom myši zvoľte **Všetky úlohy – Exportovať** 

| Soubor Akce Zobrazit Nápov                                                                                                    | uživatel\Požadavek na zápis cert<br>věda<br>]] 📑   👔 🗊                       | tifikátu\Certifikáty] —      |          |
|----------------------------------------------------------------------------------------------------|------------------------------------------------------------------------------|------------------------------|----------|
| <ul> <li>Certifikáty – aktuální uživatel</li> <li>Osobní</li> <li>Důvěryhodné kořenové certif</li> <li>Důvěryhodnost v rámci rozle</li> </ul>                                                                                                    | Vystaveno pro                                                                | Vystavitel<br>Petr Novák     | Da<br>7. |
| <ul> <li>Zprostředkující certifikační au</li> <li>Žprostředkující certifikační au</li> <li>Důvěryhodní vydavatelé</li> <li>Nedůvěryhodné certifikáty</li> <li>Kořenové certifikační autority</li> <li>Důvěryhodné osoby</li> <li>Vystavitelé ověření klienta</li> <li>Ostatní uživatelé</li> <li>MSIEHistoryJournal</li> <li>Požadavek na zápis certifikátu</li> </ul> | Všechny úkoly<br>Vyjmout<br>Kopírovat<br>Odstranit<br>Vlastnosti<br>Nápověda | Otevřít           Exportovat |          |
| > Důvěryhodné kořeny čipovýc     <                                                                                                    | ٢                                                                            |                              | >        |

v sprievodcovi exportom zvoľte Ďalší

| ×                           |
|-----------------------------|
|                             |
| tifikátů a                  |
| e informace<br>ní. Úložiště |
|                             |
|                             |
|                             |
| lší Zrušit                  |
|                             |

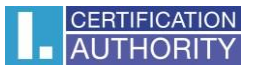

# zaškrtnite voľbu Áno, exportovať privátny kľúč

| 1 | 🚰 Průvodce exportem certifikátu                                                                                                    |    |
|---|----------------------------------------------------------------------------------------------------|----|
|   | Exportovat privátní klíč                                                                                                    |    |
|   | Můžete se rozhodnout exportovat privátní klíč s certifikátem.                                                                      |    |
|   | Privátní klíče jsou chráněny heslem. Chcete-li exportovat privátní klíč s certifikátem,<br>musíte v pozdějším dialogu zadat heslo. |    |
|   | Chcete exportovat privátní klíč s certifikátem?                                                                                    |    |
|   | Ano, exportovat privátní klíč                                                                                                    |    |
|   | 🔿 Ne, neexportovat privátní klíč                                                                                                   |    |
|   |                                                                                                    |    |
|   |                                                                                                    |    |
|   |                                                                                                    |    |
|   |                                                                                                    |    |
|   |                                                                                                    |    |
|   |                                                                                                    |    |
|   |                                                                                                    |    |
|   |                                                                                                    |    |
|   |                                                                                                    |    |
|   | Další Zruš                                                                                                    | it |

#### ponechajte existujúce nastavenie formátu PKCS#12

| For | náť souboru pro export<br>Certifikáty lze exportovat v různých formátech.       |
|-----|---------------------------------------------------------------------------------|
|     | Vyberte formát, který chcete použít:                                            |
|     | Binární X. 509, kódování DER (CER)                                              |
|     | 🔿 X. 509, kódování Base-64 (CER)                                                |
|     | 🔿 Certifikáty standardu Cryptographic Message Syntax Standard - PKCS č. 7 (P7B) |
|     | Zahrnout všechny certifikáty na cestě k certifikátu, pokud je to možné          |
|     | Formát Personal Information Exchange - PKCS č. 12 (PFX)                         |
|     | 🗹 Zahrnout všechny certifikáty na cestě k certifikátu, pokud je to možné        |
|     | Odstranit privátní klíč v případě úspěšného exportu                             |
|     | Exportovat všechny rozšířené vlastnosti                                         |
|     | Zapnout ochranu osobních údajů u certifikátu                                    |
|     | 🔘 Serializované úložiště certifikátů (SST)                                      |

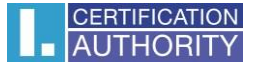

zadajte heslo, ktorý budete túto zálohu chrániť

| - | the second second                                    |                                           |  |
|---|------------------------------------------------------|-------------------------------------------|--|
| 2 | V zájmu zabezpečení je nutné privátr<br>zabezpečení. | ní klíč chránit pomocí hesla nebo objektů |  |
|   | Názvy skupin a uživatelská jména                     | (doporučeno)                              |  |
|   |                                                      | Přidat                                    |  |
|   |                                                      | Odebrat                                   |  |
|   |                                                      |                                           |  |
|   |                                                      |                                           |  |
|   |                                                      |                                           |  |
|   | Heslo:                                               |                                           |  |
|   |                                                      |                                           |  |
|   | Potvrzení hesla:                                     |                                           |  |
|   |                                                      |                                           |  |

vyberiete umiestnenie, kde bude súbor s privátnym kľúčom uložený pomocou tlačidla Prechádzať

| 4 | 🖗 Průvodce exportem certifikátu                        |     |
|---|--------------------------------------------------------|-----|
|   |                                                        |     |
|   | E-share and                                            |     |
|   | Zadejte název souboru, do nějž chcete data exportovat. |     |
| - |                                                        |     |
|   | Název souboru:                                         |     |
|   | Procházet                                              |     |
|   |                                                        |     |
|   |                                                        |     |
|   |                                                        |     |
|   |                                                        |     |
|   |                                                        |     |
|   |                                                        |     |
|   |                                                        |     |
|   |                                                        |     |
|   |                                                        |     |
|   |                                                        |     |
|   |                                                        |     |
|   | Další <b>Zru</b>                                       | šit |

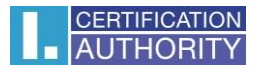

## môžeme uložiť napr. na **Plochu**

|                                                                                                    | > Tento počítač > | Plocha | ~ 0         | Prohledat: Plocha | 5        |
|----------------------------------------------------------------------------------------------------|-------------------|--------|-------------|-------------------|----------|
| Jspořádat 👻 I                                                                                                    | lová složka       |        |             |                   | (III • ( |
| <ul> <li>Tento počítač</li> <li>Dokumenty</li> <li>Hudba</li> <li>Obrázky</li> <li>Plocha</li> <li>Stažené sout</li> <li>Vídea</li> <li>Místní disk (</li> </ul> | ory               | ~      | Datum změny | Тур               | Velikost |
| 💣 Sit                                                                                                    |                   |        |             |                   |          |
| 💣 Sit                                                                                                    | ~ <               |        |             |                   |          |
| Siť<br>Název souboru:                                                                                                    | v <<br>zaloha     |        |             |                   |          |

## pokračujeme tlačidlom **Ďalší**

| Soubor pro export              |                         |
|--------------------------------|-------------------------|
| Zadejte název souboru, do nějž | chcete data exportovat. |
|                                |                         |
| 200 101                        |                         |
| Název souboru:                 | -                       |
| C:\Users\Pc\Desktop\zaloha.pt  | fx Procházet            |
|                                |                         |
|                                |                         |
|                                |                         |
|                                |                         |
|                                |                         |
|                                |                         |
|                                |                         |
|                                |                         |
|                                |                         |
|                                |                         |
|                                |                         |
|                                |                         |
|                                |                         |
|                                |                         |
|                                |                         |
|                                |                         |

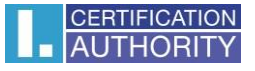

#### pre dokončenie zvoľte Dokončiť

| Úspěšně jste dokončili Průvodce exportem certifikátu.<br>Zadali jste následující nastavení:<br><u>Název souboru</u><br>Exportovat klíče<br>Zahrnout všechny certifikáty v cestě k certifikátu<br>Formát souboru<br>Formát Personal Information Exc                                                                                                    | Úspěšně jste dokončili Průvodce exportem certifikátu. |              |
|----------------------------------------------------------------------------------------------------|-------------------------------------------------------|--------------|
| Zadali jste následující nastavení:<br><u>Název souboru</u><br>Exportovat klíče<br>Zahrnout všechny certifikáty v cestě k certifikátu<br>Formát souboru<br>Formát Personal Information Exc                                                                                                    |                                                       |              |
| Zadali jste nasledujíci nastavení:<br><u>Název souboru</u> <u>C:\Users\Pospichal\Desktop\zalo</u> Exportovat klíče Ano Zahrnout všechny certifikáty v cestě k certifikátu Ne Formát souboru Formát Personal Information Exc                                                                                                    |                                                       |              |
| Exportovat klíče Ano<br>Zahrnout všechny certifikáty v cestě k certifikátu Ne<br>Formát souboru Formát Personal Information Exc                                                                                                    | Zadali jste následující nastavení:                    | ton\zaloba   |
| Zahrnout všechny certifikáty v cestě k certifikátu Ne<br>Formát souboru Formát Personal Information Exc                                                                                                    | Exportovat klíče Ano                                  | top training |
| Formát souboru Formát Personal Information Exc                                                                                                    | Zahrnout všechny certifikáty v cestě k certifikátu Ne |              |
|                                                                                                    | Formát souboru Formát Personal Informa                | tion Excha   |
| 1                                                                                                    | /                                                     |              |
| < Comparison of the second second sec |                                                       |              |

| Program exp | ortuje váš privátní klíč pro podpis.         | × |
|-------------|----------------------------------------------|---|
|             | Aplikace žádá o přístup ke chráněné položce. |   |
|             | Heslo pro:<br>Privátní klíč CryptoAPI        |   |
| N,          | OK Zrušit Podrobnosti                        |   |

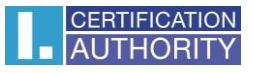

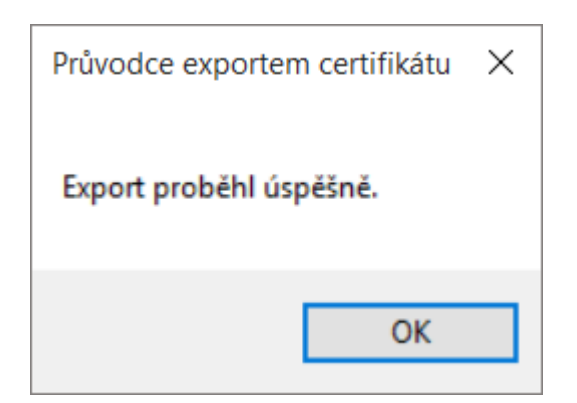

súbor zálohy, ktorý obsahuje privátny kľúč, sa uložil v požadovanom umiestnení